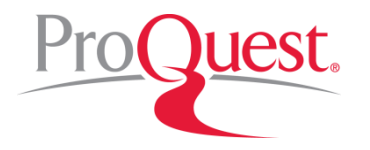

# 江戸川大学様 PsycArticles利用講習会

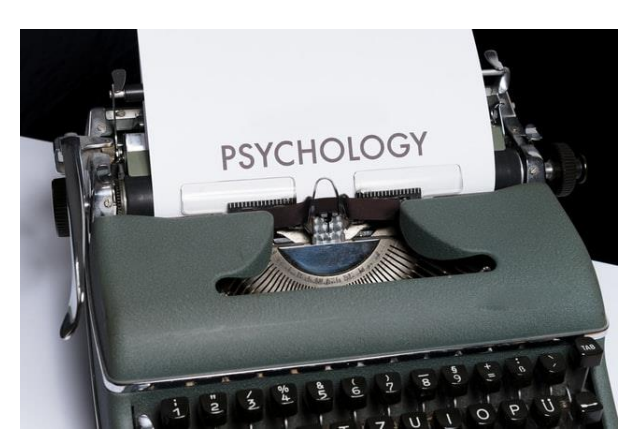

### 2021年5月6日 紀伊國屋書店 ICT営業本部 電子書籍営業部 pqhelp@kinokuniya.co.jp

# ■本日の内容

- 1. APA PsycArticles®とは
- 2. 効率よく文献・論文を探す
- 3. 文献の参考文献リストを作成する
- 4. 検索実習
- 5. ヘルプ・オンライン講習会のご紹介

### 1-1. APA PsycArticles®とは

アメリカ心理学会(APA)が発行する心理学系学術雑誌(洋雑誌)を 中心とした電子ジャーナルのコレクションです。2021年4月現在、 119誌(休刊誌等含む)が提供されており、大部分は創刊号からの記 事が収録されています。

| APA PsycArticles®                                                                                                    | in and in the second second se | Tuber II, Santa I                                                                                                    | Annual States                                                                                                    |
|----------------------------------------------------------------------------------------------------|----------------------------------------------------------------------------------------------------|----------------------------------------------------------------------------------------------------|----------------------------------------------------------------------------------------------------|
| 基本検索 詳細検索 出版物 コンテンツ概要   データベースの変更                                                                                                    |                                                                                                    | <b>Dreaming</b> Manual of the International Association                                                                                                    | Journal of<br>Educational                                                                                                    |
| cognitive behavior therapy                                                                                                    | Q                                                                                                    |                                                                                                    | Psychology                                                                                                    |
|                                                                                                    | 検索調整 検索のヒント                                                                                                    | The second second secon   | y and the second second                                                                                                    |
| This database offers full-text articles for journals published by the American Psychological Association, the APA Educational Publishing Foundation, the Canadian Psychological Association and Hogrefe & Huber. The database includes all material from the print journals. Many titles go back to volume 1, issue 1. | 詳細情報を知りたいですか?                                                                                                    | AMERICAN                                                                                                    |                                                                                                    |
| 収録内容: 1894 - 現在                                                                                                    | これらオプションのいずれかを試行してく<br>ださい :                                                                                                    | PSYCHOLOGIST<br>Control of the second second s |                                                                                                    |
| <ul> <li>         ・ FHID FRQ         ・ タイトルリストを表示         </li> </ul>                                                                                                    | <ul> <li>オンラインを検索 ヘルプ</li> <li>ProQuestの 製品サポートセンターでよ</li> </ul>                                                                                                    |                                                                                                    | Emotion                                                                                                    |
| 対象分野                                                                                                    | くある質問の答えを見つける。  ・ サポートへのお問い合わせ サポートが必                                                                                                    |                                                                                                    | Paulo Restrongen, clary<br>Manana Markana<br>Res Res Restrongen<br>Res Res Restrongen<br>Res Res Restrongen<br>Res Restrongen<br>Res Restrongen<br>Res Restrongen<br>Res Restrongen<br>Res Restrongen<br>Res Restrongen<br>Res Restrongen<br>Res Restrongen<br>Res Restrongen<br>Res Restrongen<br>Res Restrongen<br>Res Restrongen<br>Res Restrongen<br>Res Restrongen<br>Res Restrongen<br>Res Res Restrongen<br>Res Res Res Res Res<br>Res Res Res Res Res<br>Res Res Res Res Res Res Res Res Res Res                                                                                                    |
| Applied psychology     Communication systems     Developmental psychology     Educational psychology     Educational psychology                                                                                                    | 要はでの<br>検索のヒント                                                                                                    | Education Web<br>12Pa.Konel Generity, Aged B.13, 2019                                                                                                    | Neurof Lateriarge<br>de Neuros<br>parte Lateriarge<br>parte Lateriarge<br>dans Alange<br>Marcin Alange<br>Marcin Alange<br>Ma |
| · Personality PsycArticlesの検索画面                                                                                                    |                                                                                                    | 収録タイト                                                                                                    | 〜ル例                                                                                                    |

### 1-2. APA PsycArticles®とは

#### <u>Google検索</u>

- 利用対象者:不特定多数 (インターネットに接続できる人なら誰でも)
- 情報源:不特定多数 (インターネットに接続できる人なら誰でも)
- 情報量:膨大
- 検索結果の内容審査:なし (内容が正しいかどうかは検索者が判断)
- 情報提供の継続性:なし (継続して情報を提供するかは発信者に委ねられる)

情報の量は圧倒的、情報の信頼性は個人の判断 に委ねられる

#### 電子ジャーナル・データベース検索

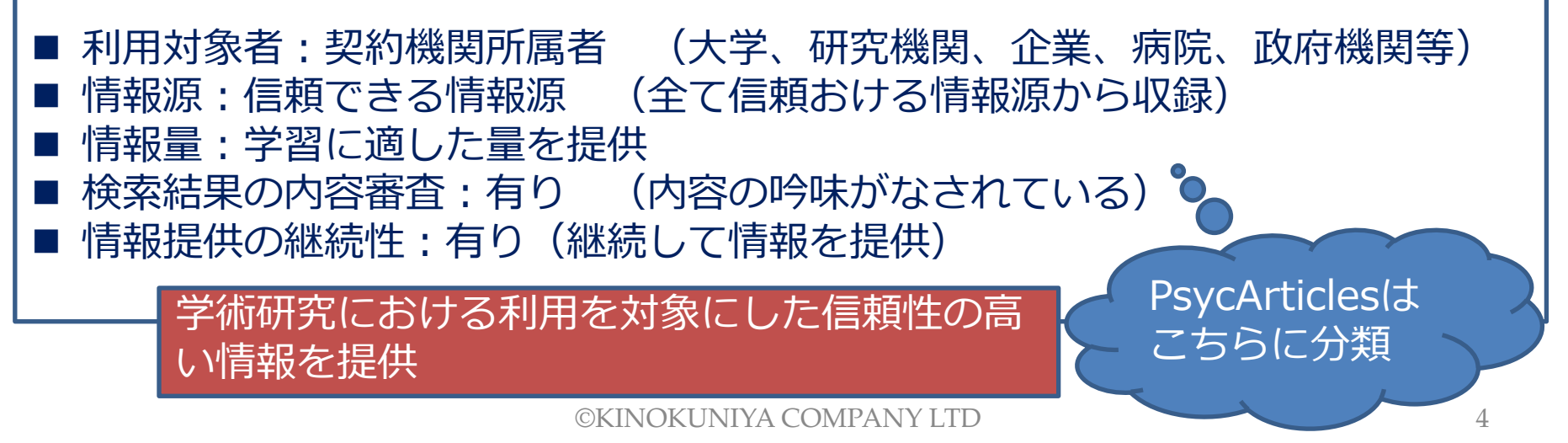

### 1-3. APA PsycArticles<sup>®</sup>へのアクセス方法①

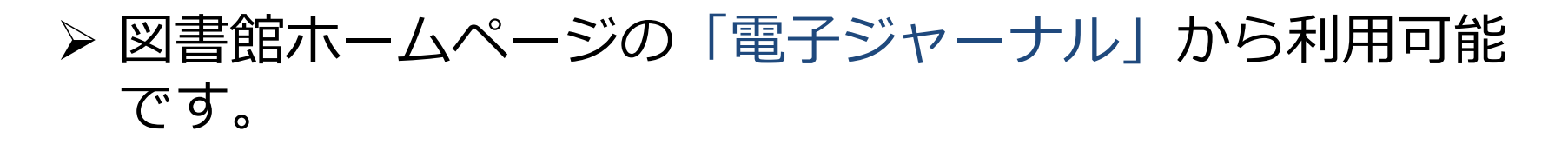

| 大学紹介 | 学部・学科  | キャンパスライフ                 | 就職・資格             | 図書館・研究所     | イベント・講座   | 国際交流 |          | <u>PILOTS: Published International Literature On Traumatic Stress</u><br>この書誌データベースは、米国退役軍人局の助成を受け作成される                                                                                                    |
|------|--------|--------------------------|-------------------|-------------|-----------|------|----------|----------------------------------------------------------------------------------------------------|
|      |        | 1 Sec                    | ~ 🏹               |             |           | 5    |          | PILOTS (Published International Literature on Traumatic Stress)を力<br>パーしています。外傷後ストレス症候群(PTSD)や、その他のトラウマに<br>起因する出来事による精神衛生上の後遺症に関する、国際的な文献の引用<br>および抄録を提供します。全文閲覧が可能なものもあります。                                                                                                    |
|      |        | Sarch (                  | 2/=               | T           | Contra la |      |          | ProQuest Dissertations & Theses A&I: Science & Technology<br>このデータベースは、1861 年から現在に至る各国の学位論文や学術論文<br>を世界でも最も包括的に収録するコレクションです。                                                                                                    |
| 開食   | ミカレンダー | 図書検索・発注(OPAC)            | тIJД Я            | 川用案内(学内者向け) | 利用案内(学外   | 者向け) | Proquest | ProQuest Research Library<br>ProQuest Research Libraryは、ProQuestで最も広範で包括的なレファレ<br>ンズデータベースであり、4,000 タイトル以上の逐次刊行物へすぐにアク<br>セスできます。学術誌、業界誌、雑誌など、一般的に需要度の高い多彩な                                                                                                    |
|      |        |                          |                   |             | <b>_</b>  | 1    |          | 150 以上の学術主題から検索します。<br>PsycARTICLES<br>このプーラインスは、American Psychological Association (米国心理学<br>会, APA)、APA Educational Publishing Foundation、Canadian<br>Psychological Association、Hogrefe & Huber によって刊行されたジャ<br>ーナルからの全文記事を提供します。データベースには印刷版ジャーナル<br>のすべての資料が収録されています。多くのタイトルが第 1 巻、第 1 号<br>までさかのぼり収録されています。 |
| Ţ    | Ebook  | ERAJ P>UTAK              | C C C             | 7-9/-202    |           |      |          | Social Services Abstracts<br>このデータベースは、社会福祉や社会政策、地域開発などを含む、社会事<br>業、福祉サービスおよび関連分野に重点を置いた現在の研究に関する書誌<br>情報を網羅しています。このデータベースは数千の定期刊行物の抄録およ<br>び条引を提供し、学術誌の記事および博士論文の抄録、書籍批評の書誌情<br>報を含んでいます。                                                                                                    |
|      |        | 江戸川大学総合情報図書<br>資料収集方針につい | 回し<br>離の ね<br>て 1 | こ館長のしらべもの館  | 学術リポジトリ   | EURJ |          | Sociological Abstracts<br>このデータベースには、社会学、社会科学および行動科学の関連分野に関<br>する国際的な文献の砂緑と楽引が収録されています。このデータベースに<br>は、ジャーナル記事の砂緑および数千の定期刊行物を題材にした書評の引<br>用文が収録されています。さらに、書紙、書種の箪、論文、会議論 文、ワ<br>ーキングペーパーの砂緑も提供しています。多くのジャーナル記事への引<br>用参考文献が含まれています。                                                                             |

#### https://www.edogawa-u.ac.jp/facility/library/journal.html

### 1-4. APA PsycArticles®へのアクセス方法②

### ▶ PsycARTICLESのリンクをクリックした後、ユーザー名 とパスワードの入力が求められた場合には、以下の情報 を入力してから、ログインボタンを押して下さい。

| ProQuest          |                                                                                          |                                          |
|-------------------|------------------------------------------------------------------------------------------|------------------------------------------|
| APA PsycArticles® |                                                                                          | AMERICAN<br>PSYCHOLOGICAL<br>ASSOCIATION |
|                   | 図書館を検索<br>または大学、組織、会社                                                                    | ユーザー名 :<br>edu202105                     |
|                   | 例:State University、university.edu、The Science Institute<br>教育機関とは関連がありませんか?ここで詳細をご覧ください。 | ビロロ202105<br>パスワード:<br>Edu2021051        |
| 文字小文字の違い          | 確に立つヒント: 完全なアクセスを得るには、所属機関を確認できるようキャンパスに<br>館を介してログインする必要があります。<br>ProQuestアカウント         |                                          |
| 注意して入力して<br>さい。   | ユー<br>ザー名 edu202105                                                                      |                                          |
|                   |                                                                                          |                                          |

### 2-1. 効率よく文献・論文を探す

• 基本検索と絞り込み機能

基本検索を実行した後、画面左

側の絞り込み機能を使います。

### - キーワード : japanese college students

|                                   |          |      | · · · · · · · · · · · · · · · · · · ·                                                                                                    |               |
|-----------------------------------|----------|------|----------------------------------------------------------------------------------------------------|---------------|
| japanese college                  | students |      |                                                                                                    | C A           |
| 結果 3,009 伯                        | 件        |      | 検索の変更に検索履歴                                                                                                    | 検索/アラートを保     |
| 並べ替え条件:                           |          | 0 1- | 20を選択                                                                                                    |               |
| <ul> <li>■ 建支</li> <li></li></ul> |          | 1    | The prevalence of sleep paralysis among Canadian and Japanese college students<br>Fukuda, Kazuhiko; Ogilvie, Robert D; Chilcott, Lisa; Vendittelli, Ann-Marie; Takeuchi, Tomoka. <b>Dreaming</b> 巻 8, 号 2, (Jun 1998): 59-66.<br>Sleep Paralysis Among Canadian and Japanese College Students<br>Sapanese college students reported the phenomenon, and Wing<br> | 全文            |
| 発信元のタイプ                           | ~        | ·    |                                                                                                    | 12/08/2_12/3/ |
| 倉 学術誌 (3,009)                     |          | 2    | Factors related to posttraumatic growth in U.S. and Japanese college students<br>Shigemoto, Yuki; Poyrazli, Senel. Psychological Trauma: Theory, Research, Practice, and Policy 巻 5, 号 2, (Mar 2013): 128-134.                                                                                                    | 全文            |
| 出版日                               | ^        |      | and appendence       College Students         and Taylor College       Students         and Taylor College       And Taylor College         Scholarly       calso as one of the factors contributing to PTG in both U.S. and Japanese college                                                                                                    |               |
| 1916 - 2021 (10年単位                | 立)       |      | 書誌情報/抄録 全文 全文 - PDF (294 KB) 被引用文献 (36) 参考文献 (46)                                                                                                    | 抄録を表示 ~       |
|                                   | d.       | 3    | Differential characteristics of Japanese-American and Chinese-American college students<br>Sue, Derald W; Kirk, Barbara A.Journal of Counseling Psychology 營 20, 号 2, (Mar 1973): 142-148.<br>from 106 Japanese-Americans, 236 Chinese-Americans, and all other students                                                                                         | 全文            |
| ê                                 | ۵        |      | Scholarlythat included the School and College Ability Test, the SVIB, and the Omnibus                                                                                                    |               |
| 日付範囲を入力                           |          |      | 書誌清報/抄録 全文 - PDF (519 KB) 被引用文献 (80) 参考文献 (9)                                                                                                    | 抄録を表示、        |

引用符("")を使って**"japanese college students**"と 指定した場合との検索結果の違いを確認しましょう。

## 2-2. 効率よく文献・論文を探す(絞り込み機能)

- 基本検索と絞り込み機能
  - [出版日]の棒グラフをクリックす ると、当該10年分のデータに絞り込 まれます。
  - 対象期間を指定する場合には、棒グ
     ラフ下部にあるインジケーター
     を動かして、最後に[アップデート]
     をクリックします。
  - [日付範囲の入力]から、日単位での 設定も可能です。

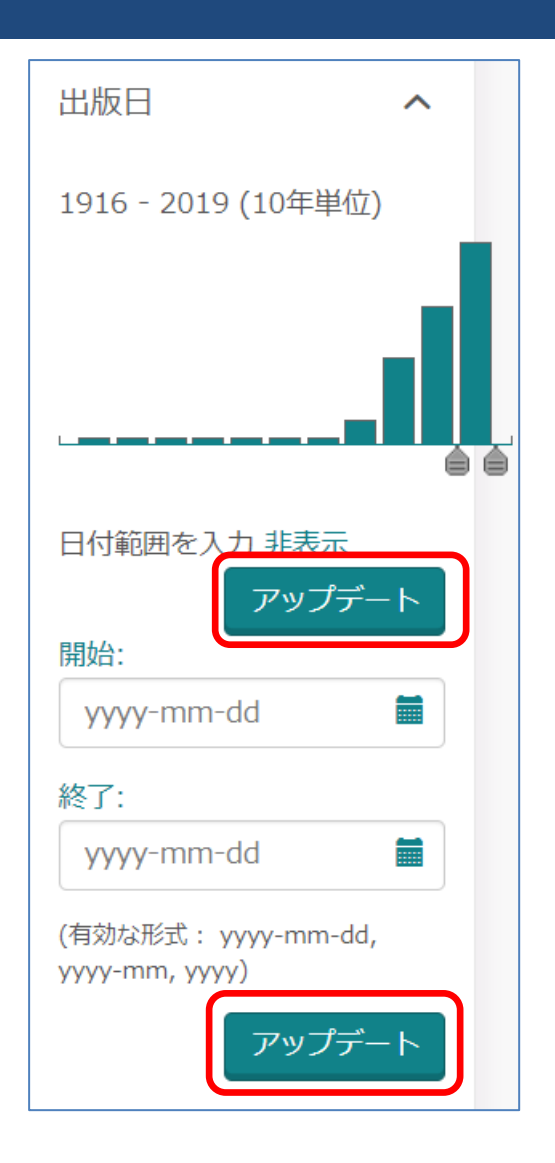

## 2-3. 効率よく文献・論文を探す(全文表示画面)

• 書誌情報/抄録、参考文献を含めて、論文の詳細情報を確 認することができます。

|                                                                                                    | PDFダウンロード・印刷・                                                                                                    |
|----------------------------------------------------------------------------------------------------|----------------------------------------------------------------------------------------------------|
| A PsycArticles®<br><sup>検索 詳細検索 出版物 コンテンツ概要<br/>論文のタイトル、著者名、雑誌名、</sup>                                                                                                    | メール送信機能                                                                                                    |
| 《編集に戻る 〈2/3,010〉 巻号情報、出版年、該当ページの                                                                                                    |                                                                                                    |
| Factors related to posttraumatic growth in U.S. and Japanese college students                                                                                                    | PDF     22     ご     ロ       PDFをダ     書誌情報     電子メー     印刷     すべての       ウンロー     ル     オブショ       ド     ン     ン |
| Shigemoto, Yuki; Poyrazli, Senel.<br>Psychological Trauma: Theory, Research, Practice, and Policy 巻 5, 号 2, (Mar 2013): 128-134.<br>DOI:10.1037/a0026647                                                                                                    |                                                                                                    |
| 全文 全文 - PDF 書誌情報/抄録 参考文献 46                                                                                                    | このデータベースを検索する 🥠 🔍                                                                                                  |
| 抄録 表示フォーマットの切替                                                                                                    | 被引用文献 (36)<br>参考文献を共有するドキュメント (60518)                                                                              |
| The present study examined variables contributing to perceived benefits in the aftermath of traumatic events or posttraumatic growth (PTG) in U.S. (N = 182) and Japanese (N = 163) college students. Specifically, PTSD symptoms (intrusion, avoidance, and hyperarousal), optimism, and number of traumas experienced were examined in relation to posttraumatic growth. The results showed that in both samples, PTSD symptoms and number of traumas experienced were significantly and positively related with PTG, and PTSD symptoms were positively correlated with number of traumas experienced. Also, the results from a multiple regression analysis revealed that the intrusion, optimism, and number of traumas experienced contributed to PTG, but avoidance and hyperarousal were independent of PTG in both samples. This | 当該論文を引用している<br>文献数                                                                                                 |
| finding suggests that mental health practitioners could consider intrusion as not only pathology but also as one of the factors contributing to<br>PTG in both U.S. and Japanese college students. (PsycInfo Database Record (c) 2020 APA, all rights reserved) (Source: journal abstract)                                                                                                    | (注: ProQuestデータベースの収録範囲内に限定してカウ                                                                                    |
| 全文                                                                                                    | ントされています)<br>Researcn, Practice, and                                                                               |
| 翻訳~                                                                                                    | Policy 巻 4, 号 4, (July 2012): 400-410.<br>Core beliefs shaken by an<br>earthquake correlate with                   |
| ©KINOKUNIYA COMPANY LTD                                                                                                    | 9                                                                                                    |

### 2-4. 効率よく文献・論文を探す…検索のヒント①

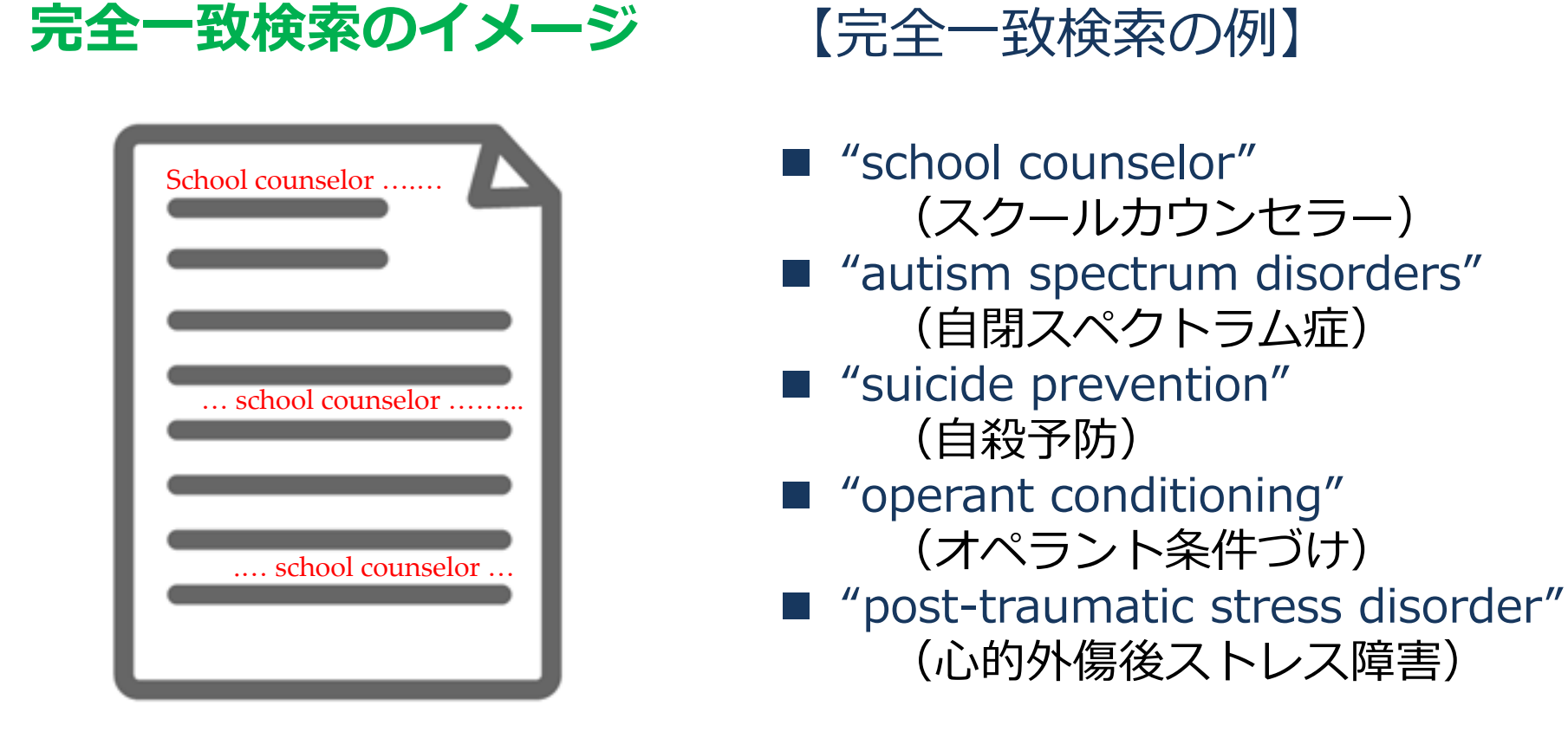

" "(引用符、クオーテーションマーク) で囲んだ複数単語が、 一つのキーワードとして扱われて検索が実行される。

### 2-5. 効率よく文献・論文を探す(詳細検索)

• 詳細検索

### - 例:<u>記事タイトル</u>に childを含み、<u>抄録</u>に tsunami もしくはearthquake を含む論文を探す。

| APA PsycArticles®<br>基本検索 詳細検索 出版物 コンテンツ概要   データベースの変更                                                                                                    | 検索フィールドを指定した検索が可能です。 |  |  |  |  |
|----------------------------------------------------------------------------------------------------|----------------------|--|--|--|--|
| 詳細検索 コマンドライン 検索履歴 シゾーラス (関連語) フィールドコード 検索のヒント                                                                                                    |                      |  |  |  |  |
| tsunami OR earthquake                                                                                                    | 中 抄録 — AB ~          |  |  |  |  |
| AND ~ Child                                                                                                    | 中 記事タイトル – TI ~      |  |  |  |  |
| <ul> <li>         ・         ・         ・</li> <li>         ・         ・</li> <li>         ・</li> <li>         ・</li>&lt;</ul> |                      |  |  |  |  |
|                                                                                                    | 検索フォームをクリアする         |  |  |  |  |

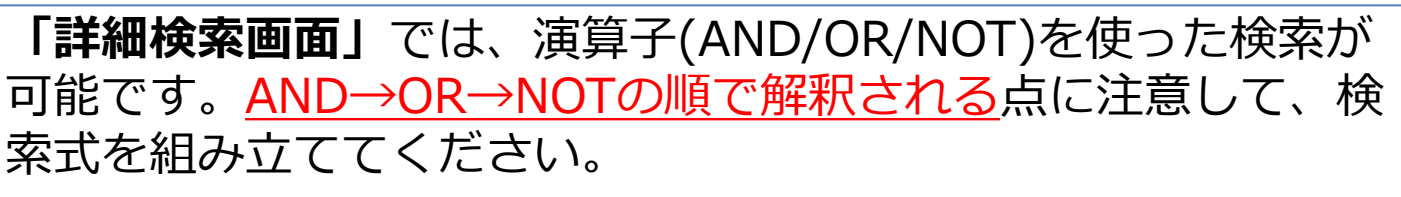

「詳細倫委両面」を使うと

### 2-6. 効率よく文献・論文を探す…検索のヒント②

### AND検索とは?

### AND検索の検索範囲

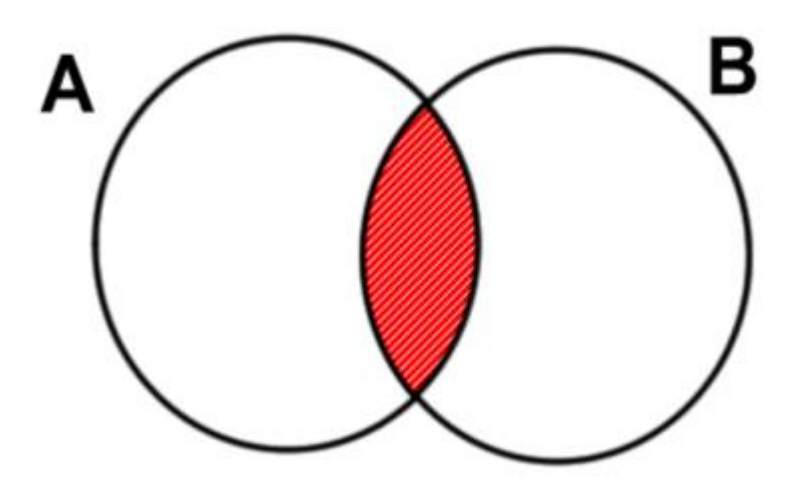

Aという単語とBという単語の<u>両方</u> がコンテンツに含まれているもの を検索する。

### AND検索のイメージ

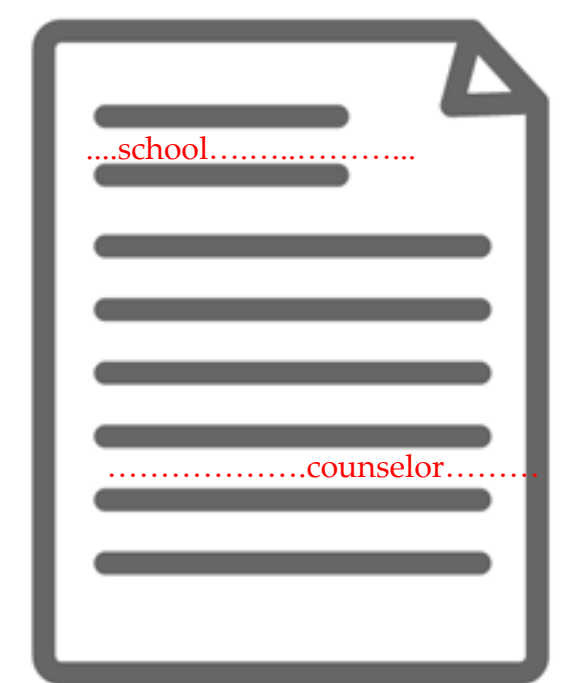

school という単語と counselor という単語が必ずコンテンツ内の (どこかに)含まれている。

### 2-7. 効率よく文献・論文を探す…検索のヒント③

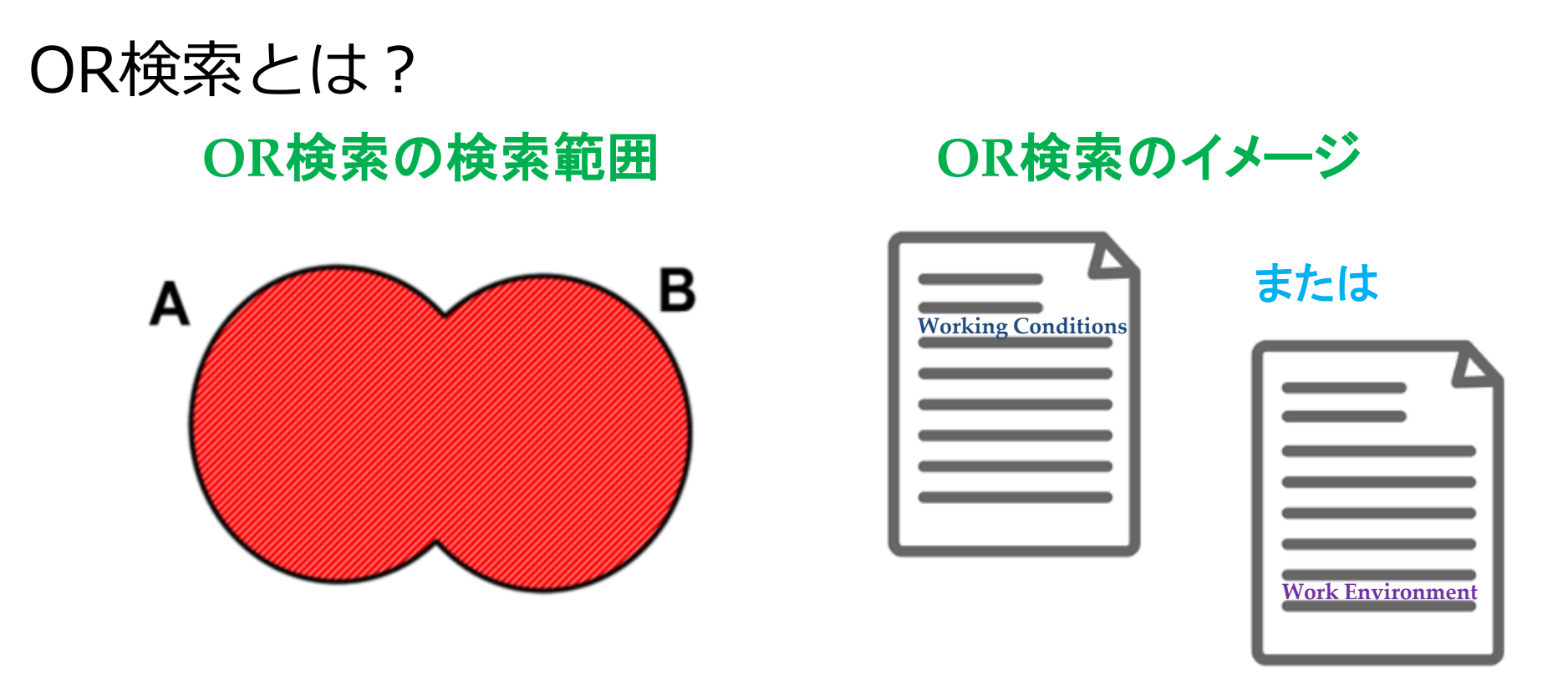

Aという単語またはBという単語 の<u>どちらか</u>がコンテンツに含ま れているものを検索する。

# 例: working conditions OR work environment

どちらかの単語が含まれている論文は全て 検索対象となる。

### 2-8. 効率よく文献・論文を探す…検索のヒント④

### NOT検索とは?

# NOT検索の検索範囲

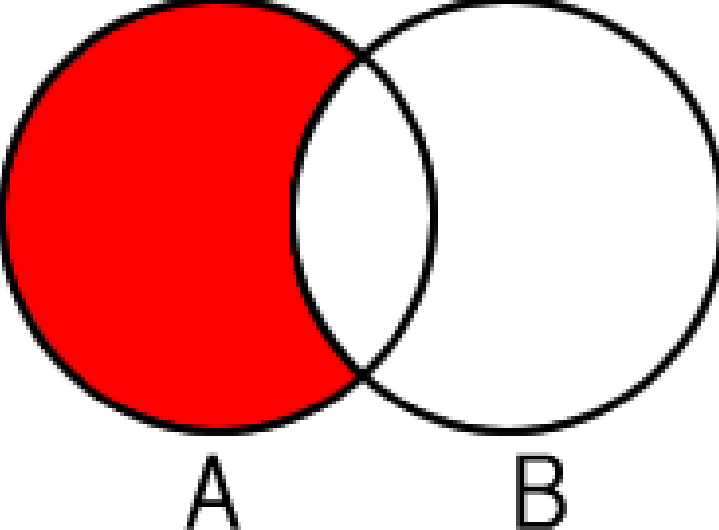

### NOT検索のイメージ

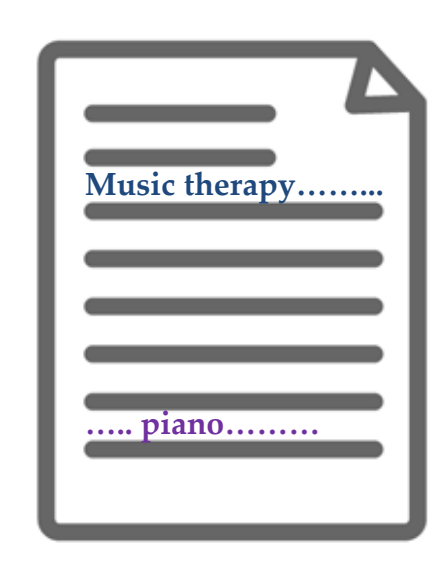

Aという単語が含まれたコンテンツの なかから、<u>Bという単語が含まれてい</u> <u>ないもの</u>を検索する。 例: music therapy NOT guitar

Music therapyに関する論文だが、 guitarという単語は本文に含まれていない。

## 2-9. 効率よく文献・論文を探す(出版物検索)

• 出版物検索

### - 例 : Journal of Educational Psychology に掲載 された bullying (いじめ) に関する論文を探す。

| APA PsycArticles®                                                                                                    | く刊行物検索に戻る                                                                                                    |                                                                                                    |
|----------------------------------------------------------------------------------------------------|----------------------------------------------------------------------------------------------------|----------------------------------------------------------------------------------------------------|
| 基林統 JPHNH版 出版物 コンテンツ概要   テータベースの変更<br>出版物検索                                                                                                    | Scholarly Journals Journal of Educational Psychology<br>American Psychological Association<br>査統部分。<br>全文収録 Jan 1910 - present<br>書試時報行約時代容 Jan 1910 - oresent                                                                                                    | C2     C2     C3     C3     C |
| educat* タイトル中 V 総派                                                                                                    | 其他23开程(建筑 ~                                                                                                    |                                                                                                    |
| 発信元のタイプ ▲ 3 出版物<br>(* 学術誌 (3) * マルリストに戻る サマリーを表示する 」 タイトルの決測でする                                                                                              | bullying Q 詳細线流                                                                                                    |                                                                                                    |
| 刊行物の主題 V 1 Journal of Diversity In Higher Education 🗈 全文があります<br>全文収録 Mar 2008 - present                                                                     | 表示する号を選択                                                                                                    |                                                                                                    |
| 出版社         ご 調道時間4/95月9日         Mar 2008 - present           データベース         出版社         Educational Publishing Foundation           135N         1938-8926 | 2020 - 2029 · > 2021 · > 4戶 · > Apr 15, 2021 · · · 号色表示                                                                                                    |                                                                                                    |
| 2<br>Journal of Educational Psychology ① 全文が振ります                                                                                                    | 号の内容(利用可能な最新): Apr 15, 2021 今号内を検索<br>□ 1-1を選択                                                                                                    |                                                                                                    |
| 武波師時/妙録/9年 Jan 1910 - present     田敬社 American Psychological Association     ISSN 0022-0663                                                                  | <ul> <li>Engaging caregivers and children in picture books: A family-implemented mathematical language intervention</li> <li>Purpura, David J; Schmitt, Sara A; Napoli, Amy R; Dobbs-Oates, Jennifer; King, Yemimah A; 等など Journal of Educational Psychology (Apr 15, 2021).</li> </ul> | 全文                                                                                                    |
| 3<br>本文収録 Aug 2006 - present<br>書誌価格/移時内容 Aug 2006 - present                                                                                                 | 閲覧したい雑誌があらかじめ決まっている<br>には、「出版物検索画面」を使うと便利で                                                                                                    | 場合<br>す。                                                                                                    |

educat\*のように語尾にアスタリスク「\*」を付けると、\*以下を他の文字 (複数可)に置き換えて検索することができます。この検索例(educat\*) では、education, educational, educating等が検索対象となります。

### 2-10. 効率よく文献・論文を探す…検索のヒント⑤

| 文字 | 意味                                                                                                    | 例                                                                                                    |
|----|----------------------------------------------------------------------------------------------------|----------------------------------------------------------------------------------------------------|
| ?  | <b>ワイルドカード文字</b><br>語の途中または終わりにある任意の1<br>文字を代替して表すために使用します。<br>複数の文字を表すために複数のワイルド<br>カード文字を使用することができます。                                           | nurse?<br>検索結果: nurses, nursed (nurse 以外)<br>sm?th<br>検索結果: smith, smyth<br>ad???<br>検索結果: added, adult, adopt                          |
| *  | <b>前方一致検索文字(*)</b><br>検索用語の変形を取得します。前方一致<br>検索文字は、検索用語の語頭(後方一<br>致)、語尾(前方一致)、または語中<br>に使用します。<br>標準的な前方一致(*)は最高10文字<br>を置き換えて、検索用語の変形語を取得<br>します。 | nurse <sup>*</sup><br>検索結果 : nurse, nurses, nursed<br>colo <sup>*</sup> r<br>検索結果 : colour, color<br>*old<br>検索結果 : told、household、bold |

## 3. 文献の参考文献リストを作成する

▶ 検索結果の文献にチェック ⇒ 画面右上の [書誌情報] アイコンをクリック

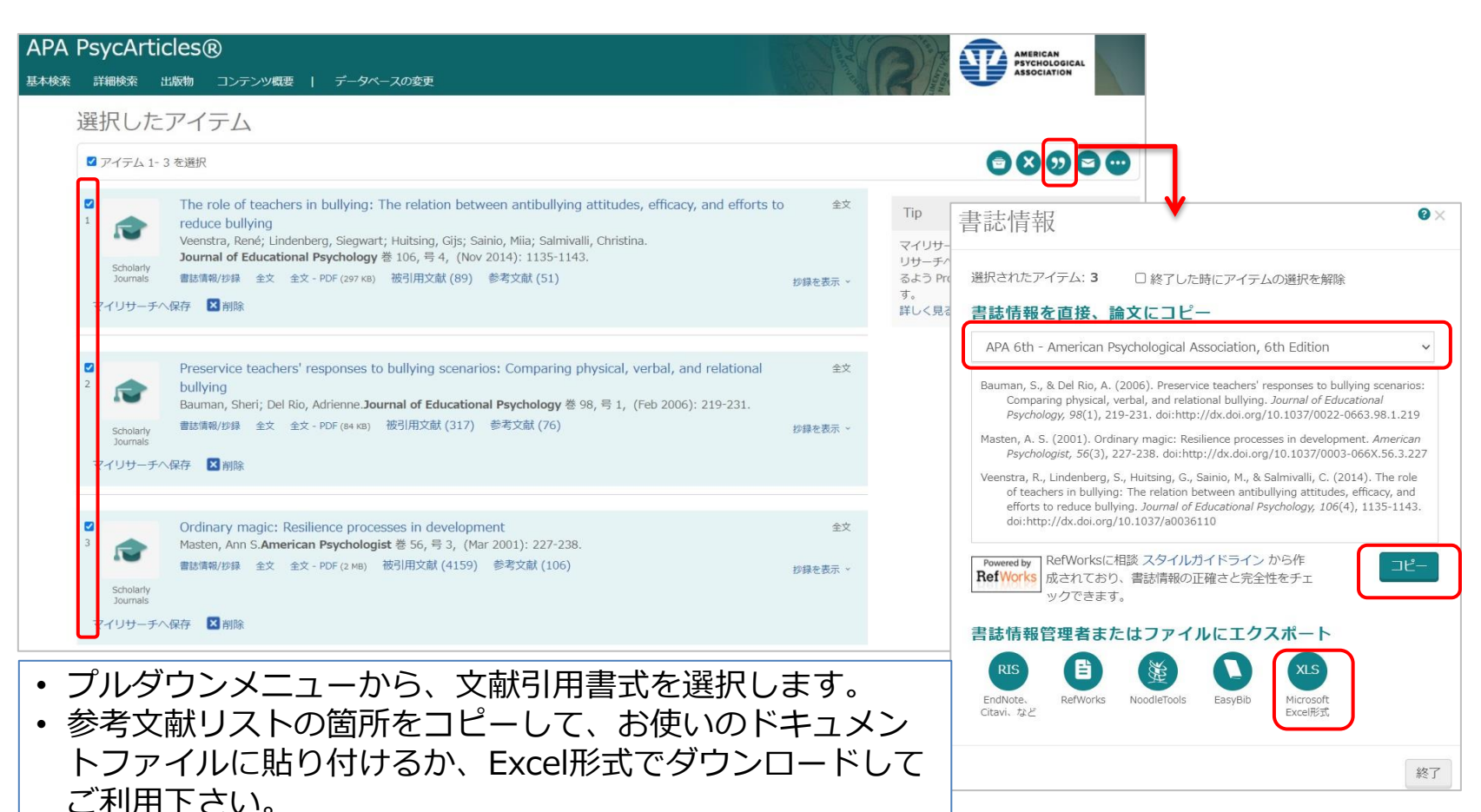

### 4. 検索実習

- 記事タイトルにsocial mediaが含まれている論文を探し、古い順に 並び替えてみましょう。
- アルバート・バンデューラ(Albert Bandura)博士が発表した、自己 効力感(self-efficacy)に関する論文を探してみましょう。
- cognitive behavioral therapy (認知行動療法: CBT) に関する論 文のうち、以下の条件に当てはまるものを探してみましょう。
  - 1.2016年以降に発表されたもの
  - 2. college students (大学生) を主題に含むもの
- ④ 以下の情報から論文を探し、そのタイトルと著者名を特定してくだ さい。

American Psychologist, 56, 227-238

⑤ 本日の講習会で検索した論文を使って、参考文献リストを作成して みましょう。

### 4. 検索実習 – 回答例①

① 記事タイトルに*social media*が含まれている論文を探し、古い順に並び替え てみましょう。

「詳細検索」画面を使います。検索対象フィールドを「記事タイトル – TI」に 限定し、検索結果の並び替え順を「最も古いものを最初に」に指定してから検索 を行ってみましょう。なお、キーワードを引用符で囲むと、より結果を絞り込む ことができます。

| 言語:                                                                                                    | へ 年齢層:                                                                                                    | ^            | 人口:                                                                                                    | ^                            |
|----------------------------------------------------------------------------------------------------|----------------------------------------------------------------------------------------------------|--------------|----------------------------------------------------------------------------------------------------|------------------------------|
| <ul> <li>全てを選択する</li> <li>ドイツ語</li> <li>フランス語</li> <li>英語</li> </ul>                                                                                                | <ul> <li> 全てを選択する <ul> <li>Adolescence (13-1/Yrs)</li> <li>Adulthood (18 Yrs &amp; Older)</li> <li>Young Adulthood (18-29 Yrs)</li> <li>Thirties (30-39 Yrs)</li> <li>Middle Age (40-64 Yrs)</li> <li>Aged (65 Yrs &amp; Older)</li> <li>Very Old (85 Yrs &amp; Older)</li> </ul> </li> </ul> | •            | <ul> <li>○ 全てを選択する</li> <li>○ 女性</li> <li>○ 男性</li> <li>○ 動物</li> <li>○ ヒト</li> <li>○ 入院患者</li> <li>○ 外来患者</li> </ul> |                              |
| 結果ページのオブション ヘ<br>検索結果の並び替え順: 最も古いものを<br>1ページのアイテム数: 20 ↓<br>□ 重複ドキュメントを除外 <b>①</b><br>Include: <sup>2</sup> 検索用語の綴り違いの変化形 <sup>2</sup> 検<br>□ 結果ページで変化形も表示 <b>①</b> | 詳細検索 ション」 替え順と すること                                                                                                    | <sup> </sup> | の「結果^<br>をクリック<br>表示数をあ<br>す。                                                                                         | ページのオプ<br>7すると、並び<br>5らかじめ指定 |
|                                                                                                    |                                                                                                    |              |                                                                                                    | 検索 フォームをクリアする                |

### 4. 検索実習 – 回答例②

 アルバート・バンデューラ(Albert Bandura)博士が発表した、自己効力感 (self-efficacy)に関する論文を探してみましょう。

「詳細検索」画面を使います。検索対象フィールドを「著者-AU」に限定後、 「著者を調べる」のリンクをクリックすると、別画面が立ち上がります。著者が 特定できたら、チェックを入れて「検索への追加」ボタンを押します。次に、 キーワードを追加入力し、検索フィールドを「抄録」に指定して検索を行います。

| APA<br><sup>基本検索</sup> | PsycArticles<br>詳細検索 出版物 | 3 (R)<br>コンテンツ概要   データペースの変更           | Carles Market |         | RICAN<br>CHOLOGICAL<br>OCIATION                                                          |
|------------------------|--------------------------|----------------------------------------|---------------|---------|------------------------------------------------------------------------------------------|
| İ                      | 詳細検索 ⊃                   | マンドライン 検索履歴 シゾーラス(関連語) フィールドコード 検索のヒント |               |         |                                                                                          |
|                        | Exact("Bandura, Albe     | ert")                                  | <b>中</b>      | 著者— AU  | ▼                                                                                        |
|                        | AND ~                    | self-efficacy                          | <b> </b>      | 抄録 — AB | 者者を調べる ●×                                                                                |
| 1                      | ●<br>絞込み: □全文 □1         | 査読済み ⑦ □ 影響報告書                         |               |         | 名前を入力         Albert Bandura         検索           ● 上記を含む         〇 上記で始まる用語 (2 文字以上を入力) |
| ł                      | 出版日:                     | すべての日付 、                               |               |         | 以下の用語と組み合わせるVuffla ● OR ○ AND<br>検索への2000<br>あなたは1 著者の追加を選択しています 表示                      |
|                        |                          |                                        |               | 検索フォ    | ▲ 構習 件数*<br>2 Bandura, Albert 81 *                                                       |
|                        |                          |                                        |               |         |                                                                                          |
|                        |                          |                                        |               |         | * 表示されているカウントは、実際の地球とは異なる可能性があります。検索の実行中、量減した地域と<br>句読点の変形は無視されます。<br>問じる 検索への送加         |

### 4. 検索実習 – 回答例③

- cognitive behavioral therapy(認知行動療法:CBT)に関する論文のうち、 以下の条件に当てはまるものを探してみましょう。
  - 1.2016年以降に発表されたもの
  - 2. college students (大学生) を主題に含むもの

「詳細検索」画面を使います。発行日をあらかじめ限定しておくと、検索結果の 絞り込みがしやすくなります。また、書誌情報/抄録の「主題」から再検索してみ ることもおすすめです。

|                        | ils<br>:he combi<br>ehavioral<br>:udents<br>Brian; Merrill, Jeni                                                                                                    | nation of a Brief Mot<br>Therapy for Depress<br>nifer E; Fisher, Lauren B; Nyer, Maren; ®                                                                                                    | ivational Intervention<br>ion and heavy episod                                                                                                    | plus<br>ic drinking                                   |                                                       | 日<br>日<br>日<br>日<br>日<br>日<br>日<br>日<br>日<br>日<br>日<br>日<br>日<br>日<br>日<br>日<br>日<br>日<br>日 |                                 |    |
|------------------------|----------------------------------------------------------------------------------------------------|----------------------------------------------------------------------------------------------------|----------------------------------------------------------------------------------------------------|-------------------------------------------------------|-------------------------------------------------------|---------------------------------------------------------------------------------------------|---------------------------------|----|
| Psychology of Addictiv | ve Behaviors 巻 3                                                                                                    | 34,号 2, (Mar 2020): 308-319. DOI:10.                                                                                                    | 1037/adb0000538                                                                                                    |                                                       |                                                       |                                                                                             |                                 |    |
| 全文 全文 - PDF            | 書誌情報/抄録                                                                                                    | 参考文献 55                                                                                                    |                                                                                                    |                                                       | このデータベースを検索する                                         | <u>م</u>                                                                                    |                                 |    |
| 他のデータベースから             | 重複したアイテムの                                                                                                    | 表示                                                                                                    |                                                                                                    | ハイライト非表示                                              | 参考文献を共有するドキュメン                                        | ト (107422)                                                                                  |                                 |    |
| 1分重示                   | n Erratum for this<br>the order of autho<br>eavy episodic drini<br>it. However, evider<br>mpared the effecti<br>H BMI) versus <b>Cog</b><br>s. Both treatment<br>depressive sympto<br>students with fewe<br>BT-D + BMI at the | article was reported in Vol 34(2) of <i>Psyci</i><br>riship was incorrect. The correct second a<br>iding (HED) and depressive symptoms oft<br>one-based treatments for these common<br>veness of a treatment combining <b>Cogniti</b><br><b>nitive Behavioral Therapy</b> for Depressi<br>programs were associated with significan<br>ons at the end of treatment and at the 1<br>r depressive symptoms at baseline, CBT-<br>1-month follow-up. Although the study of | hology of Addictive Behaviors (see record 2<br>and third authors should appear instead as<br>en co-occurr among ordiges students and a<br>oc-occurring conditions are not available for<br>we Behavioral Therapy for Depression and<br>or (CBT-D) alore among 94 college studer<br>t reductions of similar magnitude in HED,<br>month follow-up assessment. Moderation<br>D was associated with greater sustained re<br>did not include a no-treatment condition, th | <sup>202-1683-001)</sup><br>アメ!<br><b>"COG</b><br>を見は | <sup>関連のあるアイテム</sup><br>リカ心理学:<br>nitive bel<br>出し語とし | へ<br>会では、<br>havior t                                                                       | t <mark>herapy"</mark><br>ってます。 |    |
| 言羊糸田<br>主題             | Alcohol<br>Alcohol<br>Cognitiv<br>Major D<br>Motivati<br>Brief Ps<br>College<br>Interver                                                                                                    | Abuse (主要);<br>Drinking Patterns (主要);<br>ve Behavior Therapy (主要);<br>bepression (主要);<br>ional Interviewing (主要);<br>ychotherapy;<br>Students;<br>ntlon;                                                                                                    |                                                                                                    | <u>https</u><br><u>ve-b</u> e                         | ://diction                                            | ary.apa.<br>ierapy                                                                          | .org/cogni                      | ti |

### 4. 検索実習 – 回答例④

④ 以下の情報から論文を探し、そのタイトルと著者名を特定してください。
 American Psychologist, 56, 227-238

「出版物検索」画面を使います。まずは雑誌を特定して目的の巻号を探します。 56は「56巻」(Volume 56, Vol.56)という意味です。一方、227-238は掲載 ページ数を表しています。巻数の情報から発行年が特定できたら、ページは1巻 ごとの通しページになっていることに注意しながら、論文を特定しましょう。

|          | く刊行物検索に戻る                                                                                                    |                                                                                     |                                                                    |      |                                |  |  |  |
|----------|----------------------------------------------------------------------------------------------------|-------------------------------------------------------------------------------------|--------------------------------------------------------------------|------|--------------------------------|--|--|--|
|          | Scholarly Journals<br>Scholarly Journals<br>American Psychological Associ<br>査読再み。<br>全文収録<br>書誌清報/抄録内容<br>詳細な出版情報 ~                                         |                                                                                     | chologist<br>sociation<br>Jan 1946 - present<br>Jan 1946 - present |      | CP DD アラート RSS フィ<br>ビー の作成 ード |  |  |  |
|          |                                                                                                    | この出版物内を検索する                                                                         | ٩                                                                  | 詳細検索 |                                |  |  |  |
|          | 表示する号を選択                                                                                                    |                                                                                     |                                                                    |      |                                |  |  |  |
|          | 2001 V Mar 200<br>Dec 200<br>Nov 200                                                                                                    | 1; Vol. 56 (3)                                                                      | 4 号を表示                                                             |      |                                |  |  |  |
| <u> </u> | 号の内容: Mar 2 Oct 200<br>Sep 200<br>日 1-9を難沢 Aug 200                                                                                                    | 1; Vol. 56 (10)<br>11; Vol. 56 (9)<br>01; Vol. 56 (8)<br>1 - Vol. 56 (8)            |                                                                    |      | <前の号へ 次の号へ><br>(前の号へ 次の号へ)     |  |  |  |
| E. JIH   | Socie politica<br>Socie politica<br>Redding, Rich Mar 200<br>Mar 200                                                                                         | 1 - Jul 2001, Vol. 36 (8-7)<br>D1; Vol. 56 (5)<br>1; Vol. 56 (4)<br>D1; Vol. 56 (3) | or pluralism<br>, (Mar 2001): 205-215.                             |      | 全文                             |  |  |  |
|          | 書誌情報/抄録 Feb 200<br>Jan 200                                                                                                    | 1; Vol. 56 (2)<br>1; Vol. 56 (1)                                                    | 参考文献 (155)                                                         |      | 抄録を表示 ~                        |  |  |  |
|          | <ul> <li>Why positive psychology is necessary</li> <li>Sheldon, Kennon M; King, Laura American Psychologist 巻 56, 号 3, (Mar 2001): <u>216-217</u></li> </ul> |                                                                                     |                                                                    |      |                                |  |  |  |
|          | 書誌情報/抄録 全文 全文                                                                                                    | (- PDF (597 кв)   被引用文献 <b>(</b> 56                                                 | 5) 参考文献 (5)                                                        |      | 抄録を表示 ~                        |  |  |  |

### 4. 検索実習 – 回答例⑤

#### ⑤ 本日の講習会で検索した論文を使って、参考文献リストを作成してみましょう。

検索結果画面でチェックを入れた論文は、<mark>画面右上の選択アイテムリスト</mark>に保存 されています(選択アイテムリストでの保存はセッション中のみとなります)。

![](_page_22_Picture_3.jpeg)

### 4. 検索実習 – 補足

 情報収集を行う際には、図書館で使える他のデータベースも活用して みましょう。ことばの意味を調べたり、心理学関連用語の英語訳を調 べる場合には、ジャパンナレッジが便利です。

| 大学紹介                                                                                                    | 学部・学科                                                                                                    | キャンパスライン                                    | 7 就職・資格                                                                                                    | 図書館・研究所          | イベント・講座                                                                                                    | 国際交流                                                 |                                                                                                    |                                                                                                    |                                                                                                    |                                  |                         |  |
|----------------------------------------------------------------------------------------------------|----------------------------------------------------------------------------------------------------|---------------------------------------------|----------------------------------------------------------------------------------------------------|------------------|----------------------------------------------------------------------------------------------------|------------------------------------------------------|----------------------------------------------------------------------------------------------------|----------------------------------------------------------------------------------------------------|----------------------------------------------------------------------------------------------------|----------------------------------|-------------------------|--|
| カテゴリ:調べもの・論文検索関連データベース           D8名称         アクセス数           内容            Janan Knowledge Lb         1           第二、第1342506環境を超える参考回音調を長用できます。         新二、第1342506環境を超える参考回音調を長用できます。           第二、学習の為の現べそののに最低です。         また、予知電気観光へいいるため、飲活の際の企業情報も<br>資料は負責のものを搬通し、機広い分野を削除、効果などアンツは |                                                                                                    |                                             |                                                                                                    |                  |                                                                                                    |                                                      | ジャパンナレッジの全文検索で、【心理学】という<br>キーワードを入力すると、医学英和辞典などの辞書を<br>中心に心理学用語が多数ヒットします。                                                                                                    |                                                                                                    |                                                                                                    |                                  |                         |  |
|                                                                                                    |                                                                                                    | 定期本学                                        | 定期的に変新され、常に最新の知識が開発できます。<br>本学の図書館は、標準仕様のしは + 田史大辞典コースを契約しています。<br>しは + 田史大辞典コース 最新のコンテンツはごちら<br>http://japanknowledge.com/contents/?c=libk<br>Japan Knowledge&ur571rf = 賢表<br>(「法人の許者紙knowledge.com/likrary/materials02.html<br>http://japanknowledge.com/likrary/materials02.html<br>なるほどザジャパンナレッジの<br>ジャパンナレッジのキャラクター、ウザギのジャッキーが説明してくれる<br>わかりやすいコミック形式の解説<br>http://japanknowledge.com/like/articles/blogcomic/naruhodo_ik.pdf<br>o 周時アクセス合数は当たとなっています。利用設了時は、必ずログアウトをクリックして下さい。 |                  |                                                                                                    | 基本検索 詳細 (個別) 検索 本棚                                   |                                                                                                    |                                                                                                    |                                                                                                    |                                  |                         |  |
|                                                                                                    |                                                                                                    | Lib<br>http                                 |                                                                                                    |                  |                                                                                                    | ☆                                                    |                                                                                                    |                                                                                                    |                                                                                                    |                                  |                         |  |
|                                                                                                    |                                                                                                    | (「<br>http:<br>なる<br>ジャ<br>わか<br>http:<br>・ |                                                                                                    |                  |                                                                                                    | 検索コンテンツ ± - リセット ▲<br>百科 0 マ<br>日本語 1 マ<br>歴史・地名 0 マ |                                                                                                    | 1470 件     スニペット     関連度順     20件 ▼       1. AA     医学英和辞典       【心理学】     °achievement age ; 【精神医学】     °Alcoholics Anonymous ; 【生化学】       *amp |                                                                                                    |                                  |                         |  |
| CIN道<br>(NII論文情報力<br>医中誌Web                                                                                                    | 無制限         NIIが提供する、国内外の学術論文、図書、雑誌、文献清報寺を探すための総合的検索サイトです。<br>CNII Articlezへルプ            2         「医中誌Web」は、医学中央雑誌刊行会が作成する国内医学論文情報のインターネット検索サービ<br>す。<br>国内発行の医学・曲学・葉学・看護学及び随意分野の定期刊行物、<br>のべ約5,000誌から収録した約750万件の協文情報を検索することができます。<br>更一些数象力プイド・オーレジアルなど |                                             |                                                                                                    | イトです。<br>食素サービスで | <ul> <li>英語 661</li> <li>ランダムハウス英和 0</li> <li>プログレッシブ英和 0</li> <li>プログレッシブ和英 0</li> <li>コウビルド英英和 0</li> </ul> |                                                      | 2. AAT [ 欧文略語]       イミダス 2018         [ animal assisted therapy]       【医学・生理】       【心理学】動物介在療法、ペット療法、…         3. ab・i・ent       医学英和辞典         a [ 心理学]       皆向的な、背向性の《刺激を避けようとする; opp. adient》. ab・i・ence / aèbigns/ n背向性、反刺激性、 |                                                                                                    |                                                                                                    |                                  |                         |  |
| https:/                                                                                                    | /www.ed                                                                                                    | dogawa-u                                    | ı.ac.jp/fac                                                                                                    | ility/librar     | y/db/inde                                                                                                    | <u>x.html</u>                                        | Oxford Advanced Learner's 0           現化学家内部発電           医学菜和辞電           661           ビジネス技術運用英語           プログレビジネス英語           SPED理工系英和           0                                                                               | 4. át<br>5. át                                                                                                    | bsolute invert<br><mark>(心理学)</mark> 絶対的倒錯者《Freud による分類す<br>bsolute thréshold<br><mark>(心理学)</mark> 絶対閾値(いきち), 絶対弁別閾《感 | で, 同性としか性行為をしない同性愛<br>受できる最低の刺激》 | 医学英和辞典<br>愛者》<br>医学英和辞典 |  |
|                                                                                                    |                                                                                                    |                                             |                                                                                                    |                  |                                                                                                    |                                                      | ヨーロッパ言語 (412)                                                                                                    | <b>6.</b> ác                                                                                                    | ccident-pròne                                                                                                    |                                  | 医学英和辞典                  |  |
|                                                                                                    |                                                                                                    |                                             |                                                                                                    |                  |                                                                                                    |                                                      | 東アジア言語 49                                                                                                    | a                                                                                                    | a 事故にあいやすい, 事故を起こしがちな; 【心理学】 災害(事故)類発性素質をもった, 事故傾性の,                                                                   |                                  |                         |  |
|                                                                                                    |                                                                                                    |                                             |                                                                                                    |                  |                                                                                                    |                                                      | 用語・情報 347                                                                                                    |                                                                                                    | 2 an accident-prone pe                                                                                                 |                                  | 医脊髓囊石成合体                |  |
|                                                                                                    |                                                                                                    |                                             |                                                                                                    |                  |                                                                                                    |                                                      | 人名・文化・宗教 0                                                                                                    | 7. ac                                                                                                    | 7. accidental color 医子央和神典<br>【心理学】補色残像、偶生色《ある色を見つめたあとにみられる》.                                                          |                                  |                         |  |
|                                                                                                    |                                                                                                    |                                             |                                                                                                    |                  |                                                                                                    |                                                      | 自然科学 0                                                                                                    | 8. ad                                                                                                    | 8. ac・cóm・plish・ment quòtient 医学英和                                                                                     |                                  |                         |  |
|                                                                                                    |                                                                                                    |                                             |                                                                                                    |                  |                                                                                                    |                                                      | 統計・年鑑 0                                                                                                    | 結・年鑑 0 ▼ 【心理学】 月                                                                                                    |                                                                                                    | 岩数 《教育年齢の精神年齢に対する百分比; 略 AQ》      |                         |  |
|                                                                                                    |                                                                                                    |                                             |                                                                                                    |                  |                                                                                                    |                                                      | 記事・コラム ⑧                                                                                                    | 9. ac                                                                                                    | 9. achieve • ment                                                                                                    |                                  |                         |  |
|                                                                                                    |                                                                                                    |                                             |                                                                                                    |                  |                                                                                                    |                                                      | 叢書・日本文学 0                                                                                                    | <b>※</b>                                                                                                    | 業績,功績; 【心理学】 《生徒の》成績,学力.                                                                                               |                                  |                         |  |

5. ヘルプ・オンライン講習会のご紹介

- ProQuestオンラインヘルプ(検索画面右上よりアクセス) <u>https://search.proquest.com/help/academic.ja-</u> <u>JP/webframe.html?Help\_Overview.html</u>
- 2021年オンライン講習会(講師: ProQuest日本支社・小林氏) <u>https://mirai.kinokuniya.co.jp/2021/04/23477/</u> PsycArticlesは、「6月18日(金)13:00~14:00」のセッションで取り上げら れます。この機会にぜひご参加下さい(無料)。

![](_page_24_Picture_3.jpeg)

# ご質問・お問い合わせは…

- 株式会社紀伊國屋書店 電子書籍営業部 (担当:吉田)
- 〒153-8504 東京都目黒区下目黒3-7-10
- TEL: 03-5719-2501
- E-mail: <u>pqhelp@kinokuniya.co.jp</u>

![](_page_25_Picture_5.jpeg)